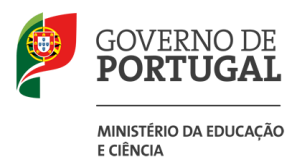

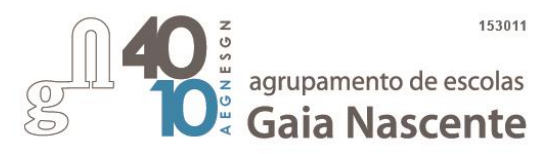

# Procedimentos para limpeza de ficheiros pessoais antes da devolução dos equipamentos

Quando os alunos terminam o ciclo de estudos (9.º ou 12.º ano) ou abandonam o nosso Agrupamento (por transferência, exclusão por faltas, anulação de matrícula, etc...) têm que devolver os equipamentos do "kit de computadores e conetividade" entregues ao abrigo do Programa "Escola Digital".

O computador portátil deve ser devolvido à Escola limpo de ficheiros e contas pessoais, aplicações instaladas e com uma instalação limpa do sistema operativo original.

Este guião destina-se a ajudar a realizar esses procedimentos e foi produzido pela **Escola Secundária de Palmela** e gentilmente cedido ao nosso agrupamento.

Deves seguir todos os passos deste guião desde o início até ao final, ao mesmo tempo que vais acompanhando o que tens que executar no computador. <u>É importante que, uma vez iniciado, leves o processo até ao fim sem interrupções</u>.

O processo completo deverá demorar cerca de 20 a 30 minutos sendo que é necessária a tua interveção apenas na parte inicial.

Muito importante: este procedimento vai apagar todo o conteúdo do disco do computador (documentos, imagens, contas, senhas, aplicações instaladas, ficheiros descarregados, ...) e retorná-lo ao estado inicial, como quando o ligaste a primeira vez. Se quiseres podes fazer uma cópia dos ficheiros para a tua Drive da conta da Escola ou para um dispositivo de armazenamento (Disco externo, PEN, etc.).

**1.º passo: ligar o transformador/carregador ao computador e à eletricidade** e mantê-lo ligado até ao final do processo.

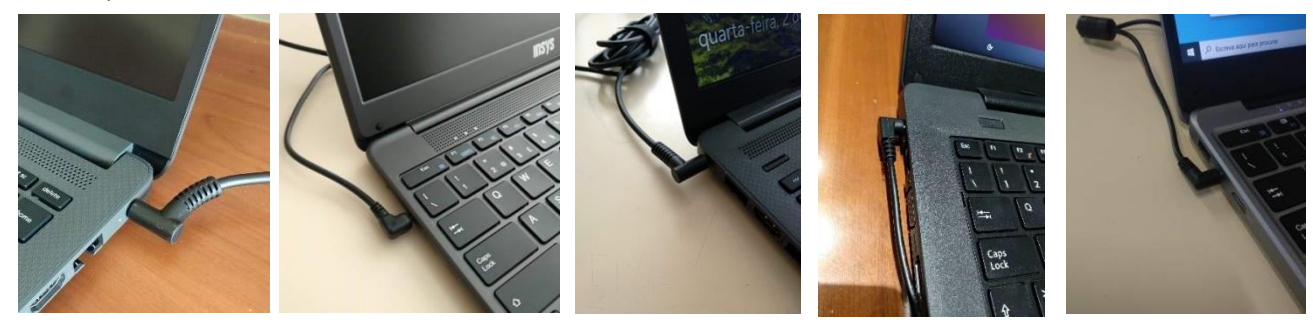

### 2.º passo : aceder ao ecrã de reposição.

Apresentam-se 3 formas diferentes de aceder ao ecrã de reposição: **1.ª forma:** Com a sessão iniciada:

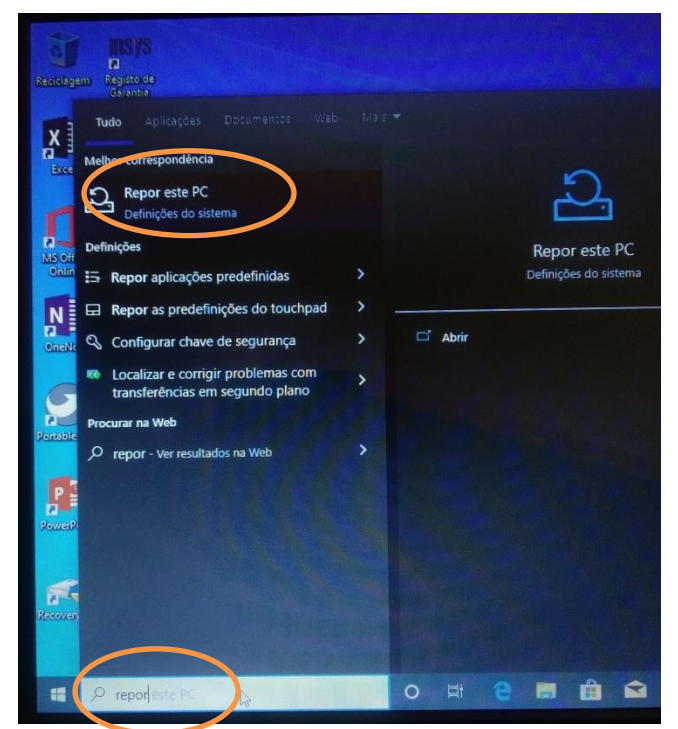

Na barra inferior, clicar na caixa de pesquisa e escrever "Repor". Clicar na opção "Repor este PC".

| Definições                    | ×                                                                                                    |
|-------------------------------|----------------------------------------------------------------------------------------------------|
| Página Principal              | Recuperação                                                                                                    |
| Procurar uma definição        | Repor este PC                                                                                                    |
| Atualizações Segurança        | Caso o seu PC não esteja a funcionar corretamente, reiniciá-lo poderá<br>ajudar, listo permite-lhe escolher se pretende manter ou remover os<br>seus ficheiros pessoais e, em seguida, reinstala o Windows. |
| C Windows Update              | Intradução                                                                                                    |
| 🚊 Otimização da Entrega       |                                                                                                    |
| Segurança do Windows          | Arranque avançado                                                                                                    |
| Cópia de Segurança            | Iniciar a partir de um dispositivo ou disco (tal como uma pen USB ou<br>DVD), alterar as definições de firmware do seu PC, alterar as<br>antimoses de arranque de Windows ou restaurar o Windows a partir   |
| Resolução de problemas        | de uma imagem do sistema. Este procedimento reinicia o PC.<br>Reiniciar agora                                                                                                    |
| 🕹 Recuperação                 |                                                                                                    |
| 🖉 Ativação                    | Mais opções de recuperação                                                                                                    |
| د Localizar o meu dispositivo | Descubra como ter um novo início através de uma instalação nova do<br>Windows                                                                                                    |
| A Para programadores          |                                                                                                    |

Clicar em "Reiniciar agora" na secção Arranque avançado.

ΟU

2.ª forma: Com a sessão iniciada:

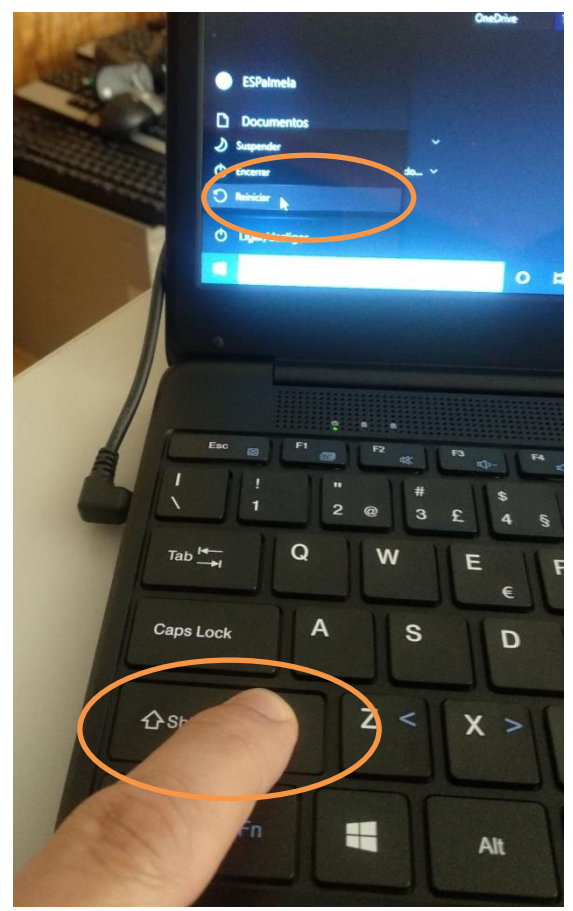

Na barra inferior clicar no botão "Iniciar", depois clicar em "Ligar/Desligar". Carregar na tecla "Shift" no teclado e enquanto se mantém a tecla carregada, clicar na opção "Reiniciar". <u>Manter a tecla "Shift" carregada até aparecer o menu seguinte.</u>

OU

3.ª forma: Quando a sessão ainda não está iniciada:

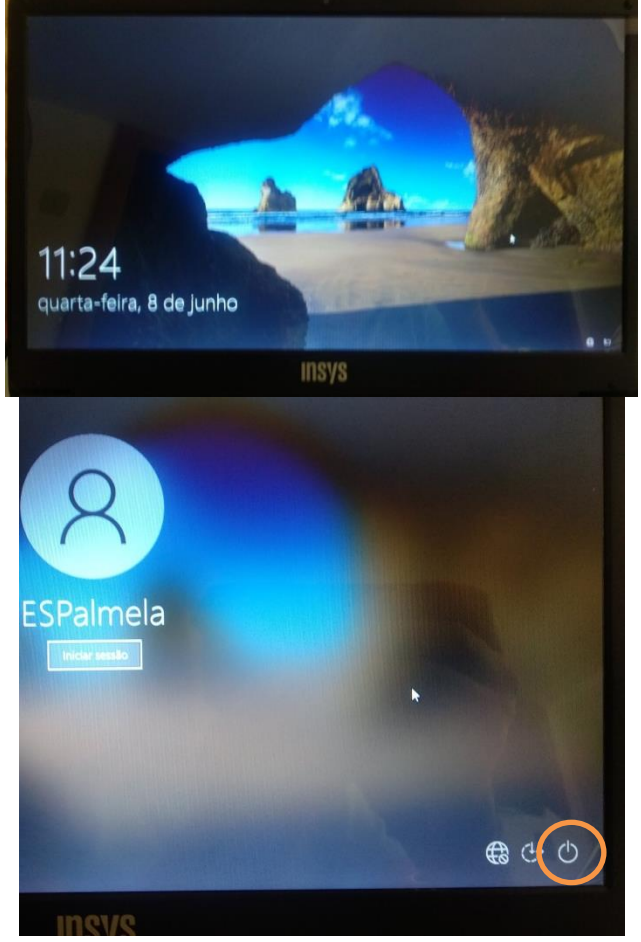

Carregar em alguma tecla e clicar no botão de ligar/desligar

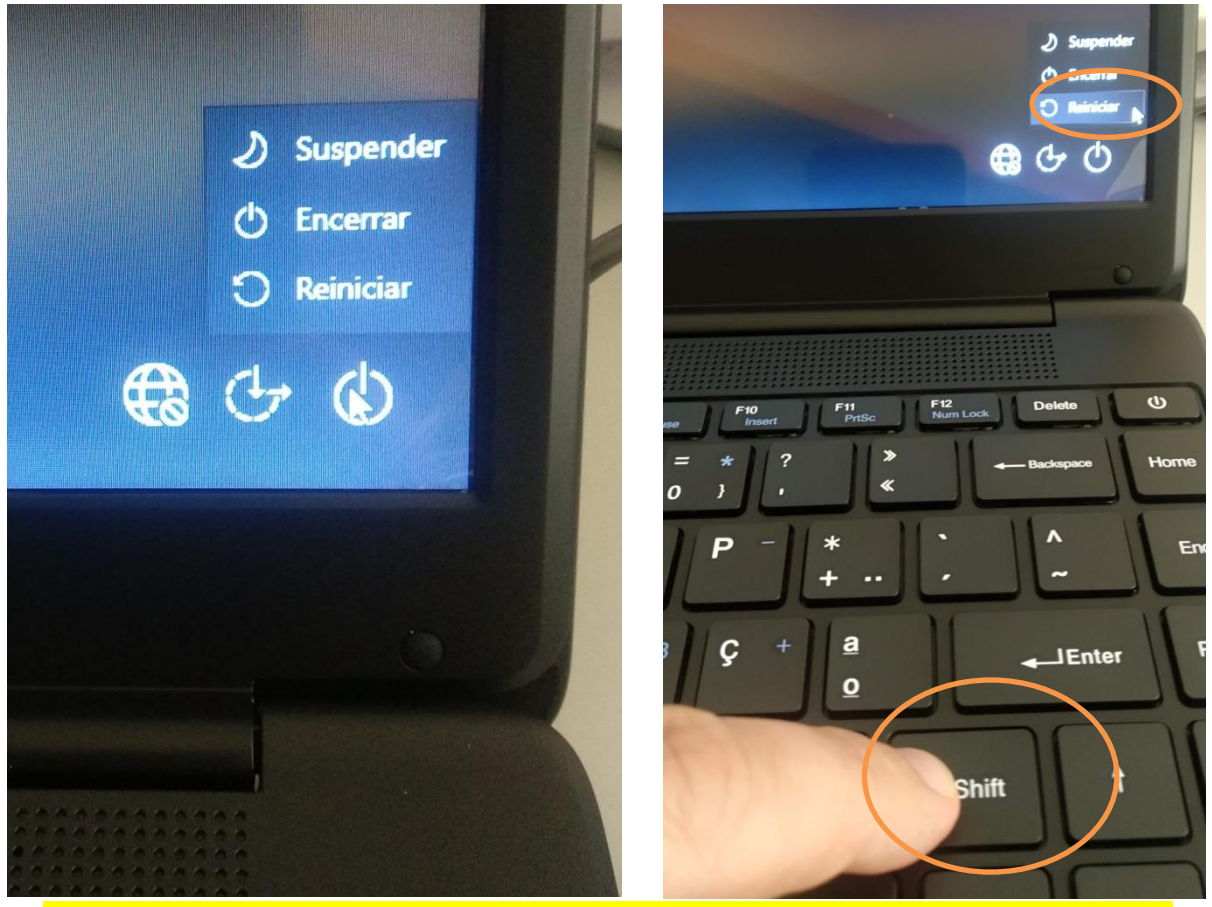

Carregar na tecla "Shift" no teclado e enquanto se mantém a tecla carregada, clicar na opção "Reiniciar". <u>Manter a tecla "Shift" carregada até aparecer o menu seguinte.</u>

#### 3.º passo: seguir as instruções.

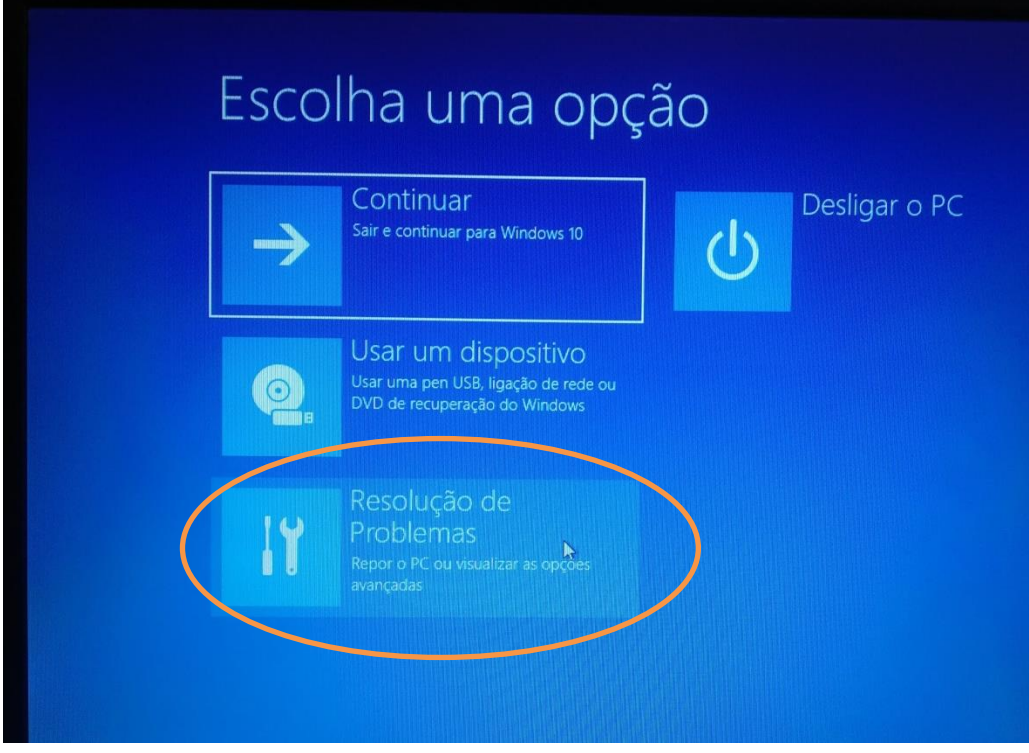

Clicar em "Resolução de Problemas"

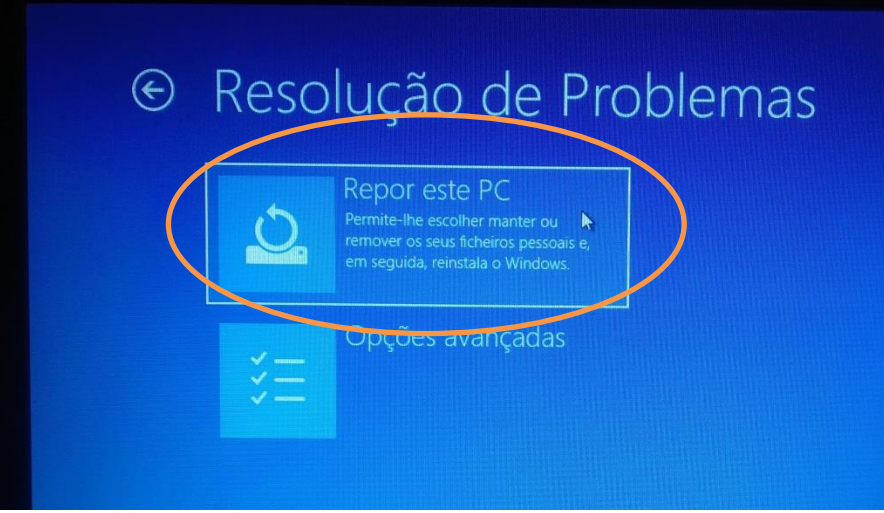

Clicar em "Repor este PC"

NOTA: Se esta opção não estiver disponível (caso dos portáteis HP 240 G8 entregues a alguns alunos do secundário), passar para a página 12.

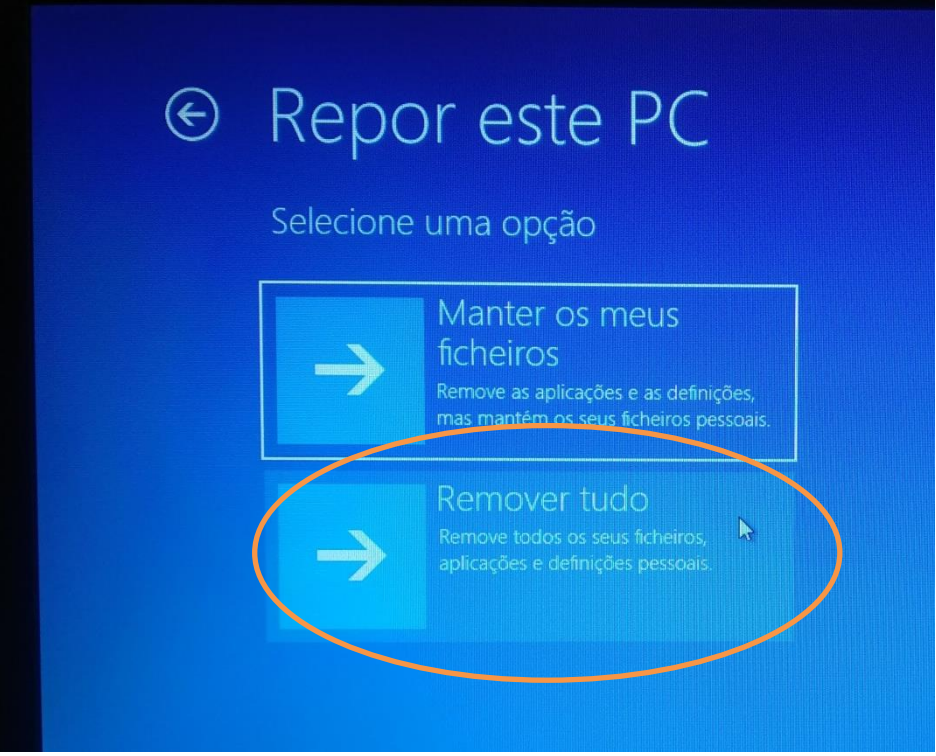

Clicar em "Remover Tudo"

| Como pretendo<br>Se a sua ligaçã<br>do que 4 GB do | OT ESTE PC<br>e reinstalar o Windows?<br>o tiver tráfego limitado, pode estar sujeita a<br>e dados. | custos de rede. A transferência na cloud pode utilizar mais |
|----------------------------------------------------|----------------------------------------------------------------------------------------------------|-------------------------------------------------------------|
| 4                                                  | Transferência na<br>cloud<br>Transferir e reinstalar o Windows                                      |                                                             |
| 0                                                  | Reinstalação local<br>Reinstalar o Windows a partir deste<br>dispositivo                            |                                                             |

### Clicar em "Reinstalação local"

### Repor este PC

A preparar tudo

## Repor este PC

Quer fazer uma limpeza completa da unidade? Quando remover os ficheiros, também pode limpar a unidade, para impedir uma recuperação facil dos ficneiros. É uma abordagem mais segura, mas leva muito mais tempo.

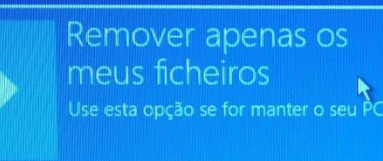

### azer limpeza

COMPleta da UNIdade Jse esta opção se for reciclar o PC. Este processo pode levar várias horas.

Clicar em "Remover apenas os meus ficheiros"

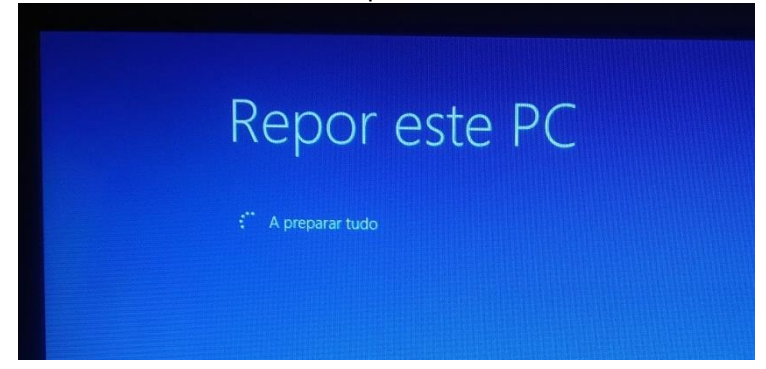

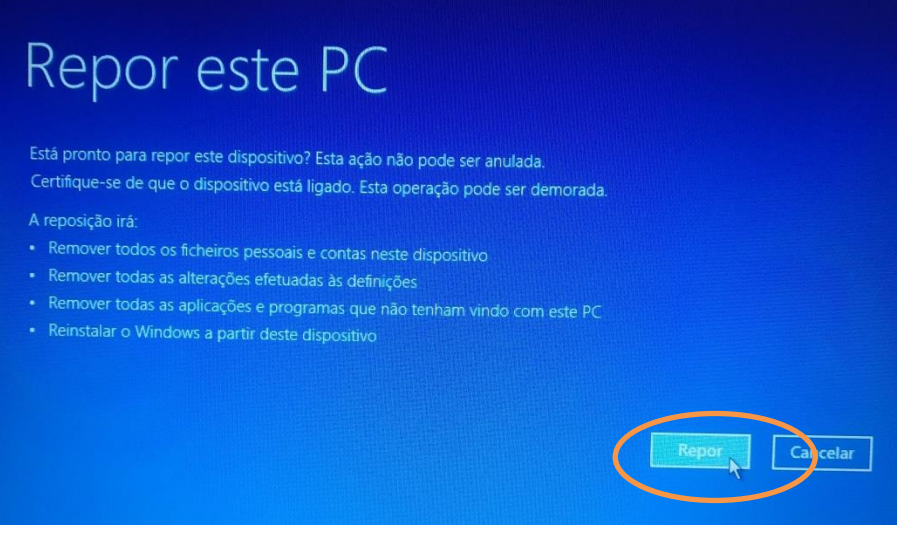

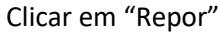

Agora vem a parte que demora mais tempo. Dependendo dos modelos de equipamentos pode demorar entre 20 a 30 minutos. Não desligar o computador.

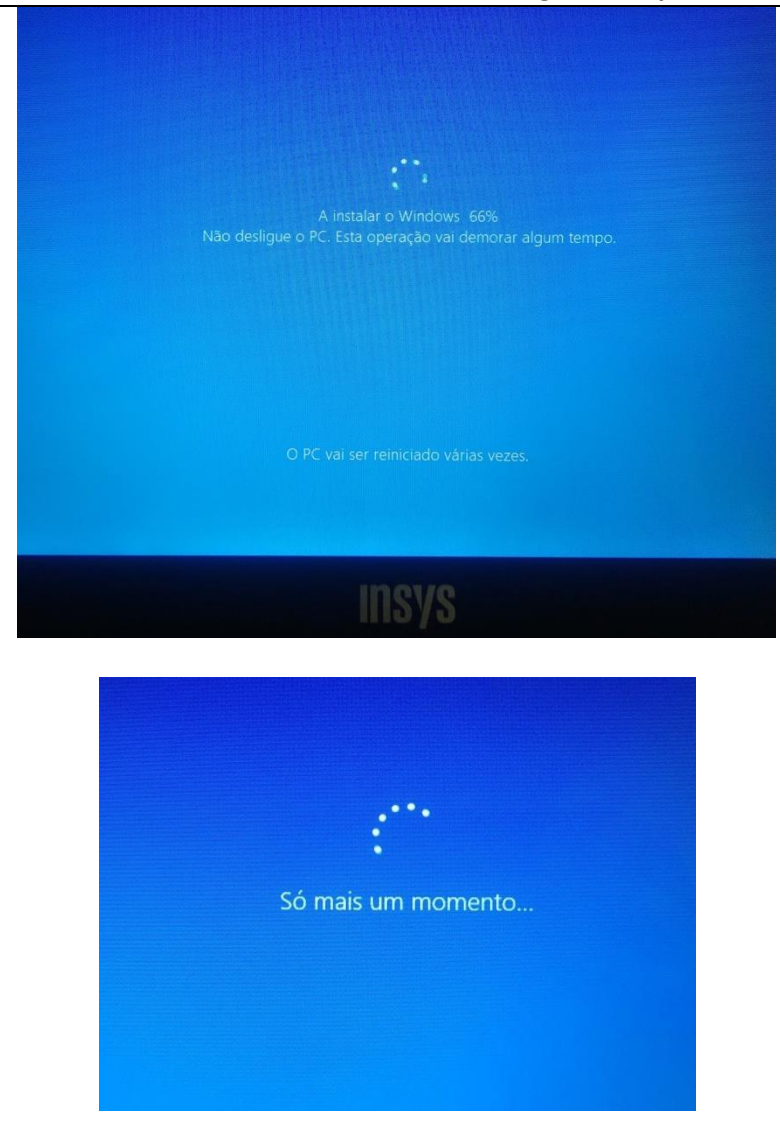

agrupamento de escolas Gaia Nascente

Rua do Freixieiro Te 4430 - 419 Vila Nova de Gaia

Tel: 227 823 119

|          | Noções básicas            |          |
|----------|---------------------------|----------|
| Vamos co | omeçar com a região. Está | correta? |
|          | Paquistão                 |          |
|          | Paraguai                  |          |
|          | Peru                      |          |
|          | Polinésia Francesa        |          |
|          | Polónia<br>Bosto Pico     |          |
|          | Portugal                  |          |
|          |                           |          |
|          |                           |          |

O processo de limpeza do disco e instalação de uma versão limpa do sistema operativo está terminado. Voltou ao estado inicial, como quando o ligaste a primeira vez.

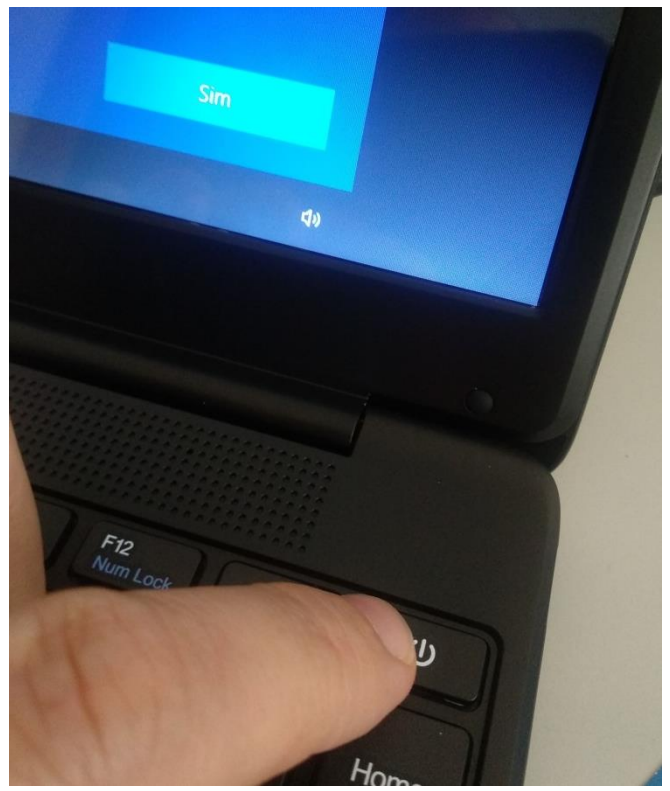

Agora basta desligar o computador. Deixa o dedo no botão de ligar durante alguns segundos até a imagem anterior desaparecer no ecrã.

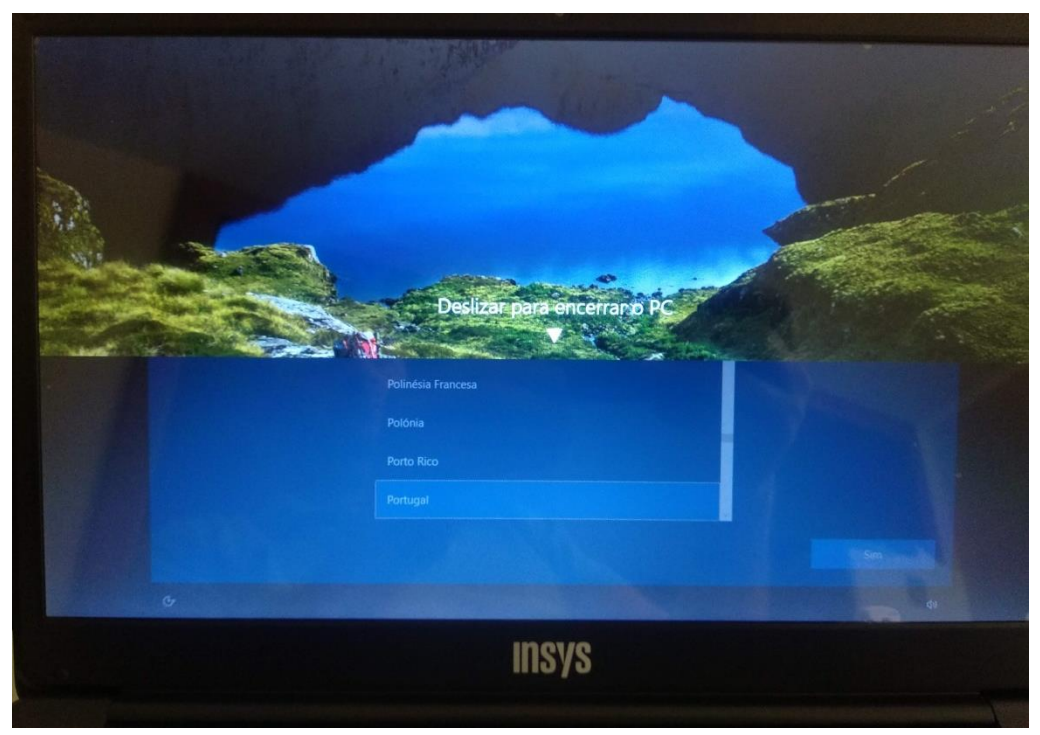

Em alguns modelos é necessário arrastar para baixo a imagem que está da parte de cima.

FIM

Apenas para os modelos em que não está disponível a opção de "Repor este PC"

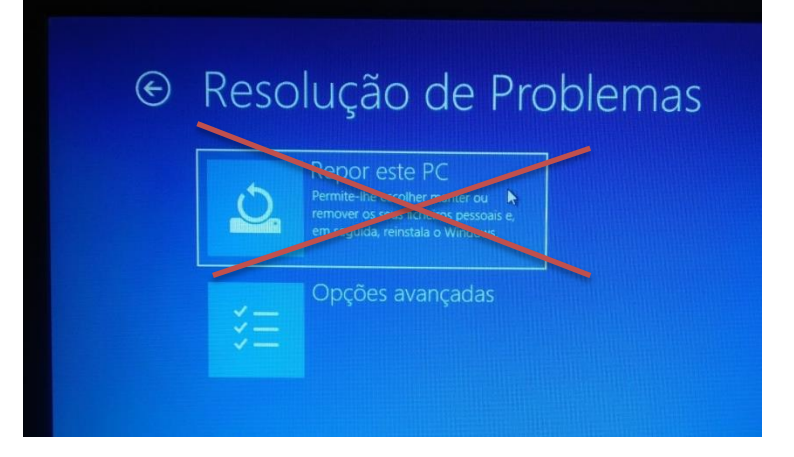

Modelo HP 240 G8 (para alunos do Secundário)

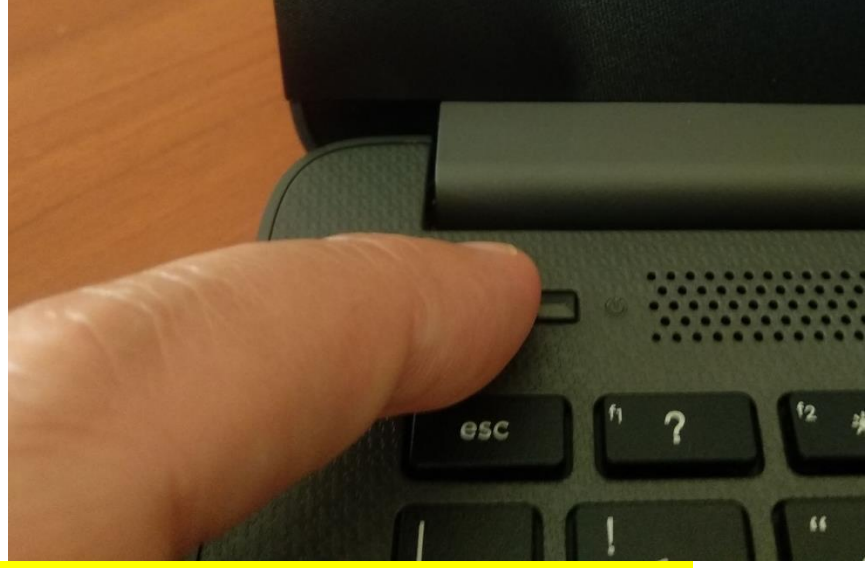

Ligar o computador e imediatamente carregar várias vezes na tecla ESC (por baixo do botão de ligar) até aparecer o menu seguinte:

| Startup Menu                                                                                    |                             |
|-------------------------------------------------------------------------------------------------|-----------------------------|
| F1 System Inform<br>F2 System Diagno<br>F9 Boot Device O<br>F10 BIOS Setup<br>F11 System Recove | nation<br>Istics<br>Iptions |
| ENTER - Continue St                                                                             | artup                       |
| For more information                                                                            | n, please visit: http:      |

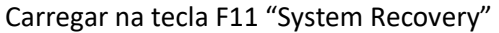

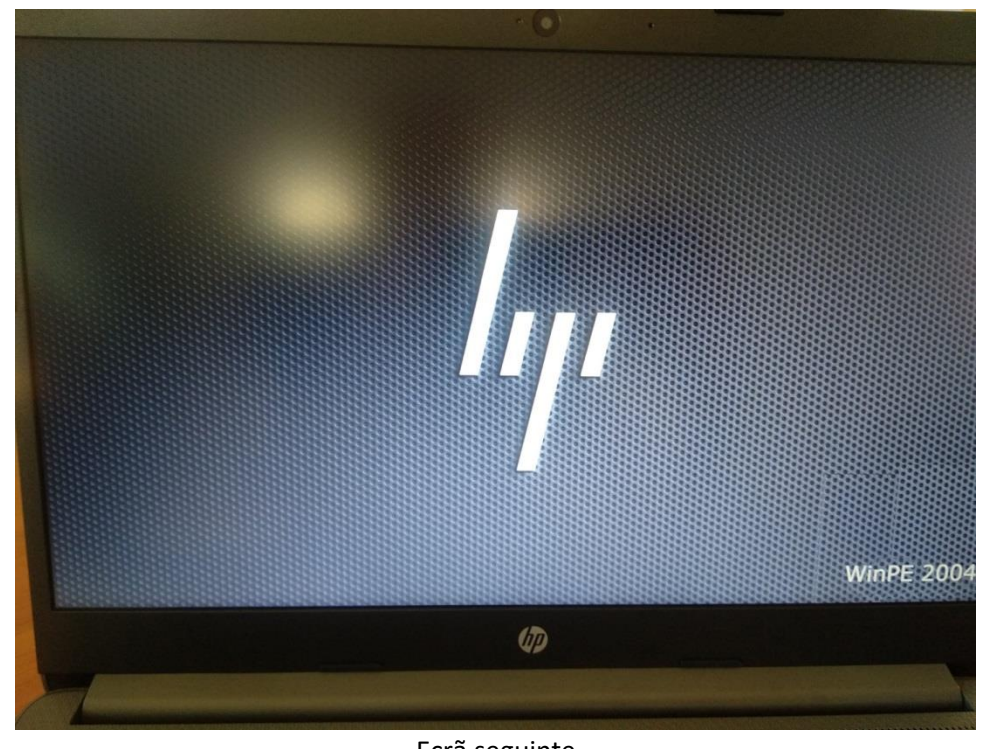

Ecrã seguinte

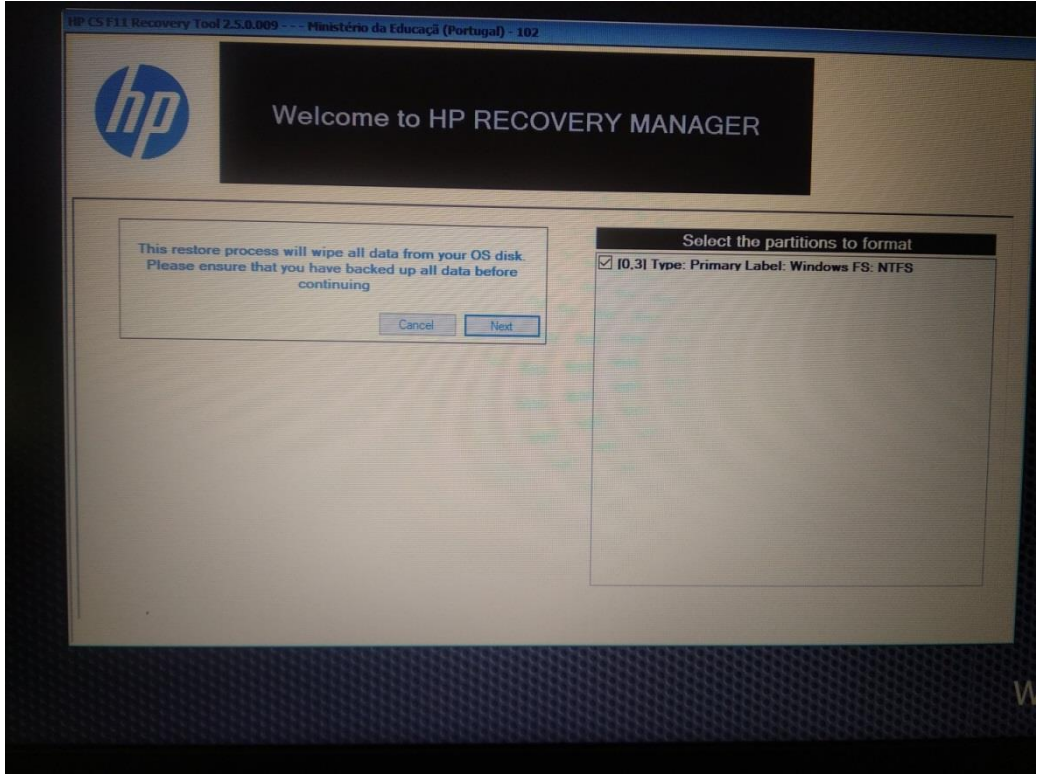

Verificar que a caixa do lado direito está marcada e clicar em Next

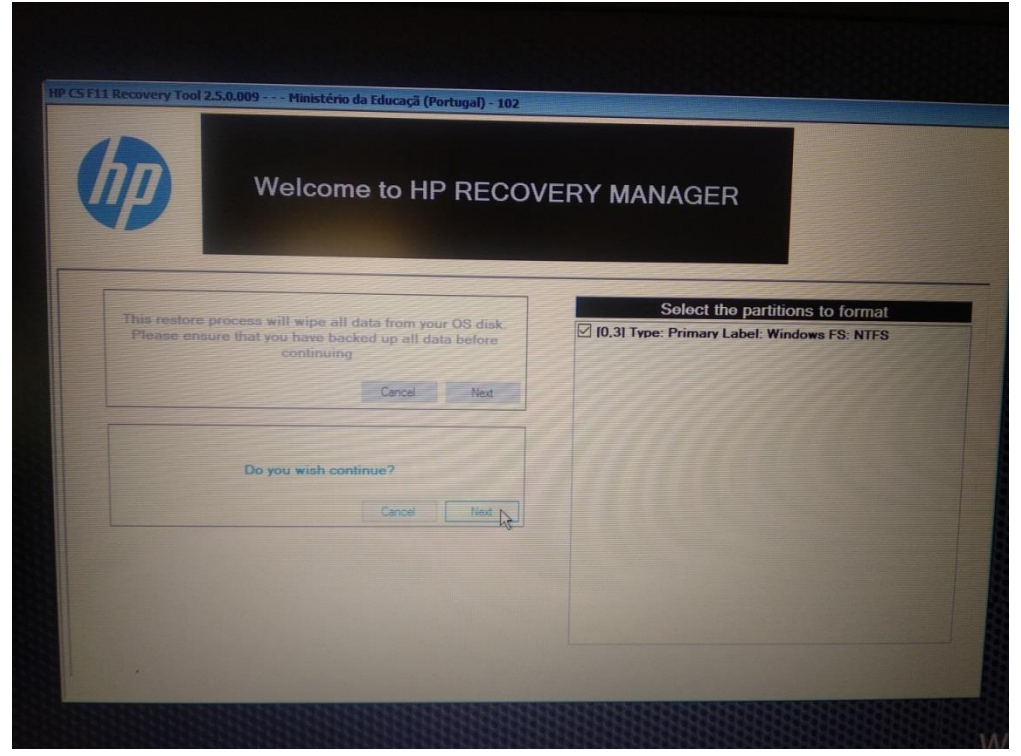

Clicar outra vez em Next

| Welcome to HP RECOV                                                                                                    | ERY MANAGER                     |
|----------------------------------------------------------------------------------------------------|---------------------------------|
| This restore process will wipe all data from your OS disk.<br>Please ensure that you have backed up all data before<br>continuing<br>Cancel Next | Select the partitions to format |
| Do you wish continue?<br>Cancel Next                                                                                                    |                                 |
| Beyond this point ALL data will be lost                                                                                                    |                                 |

### Clicar em Continue

Agora vem a parte que demora mais tempo. Dependendo dos modelos de equipamentos pode demorar entre 20 a 30 minutos. Não desligar o computador.

agrupamento de escolas Gaia Nascente

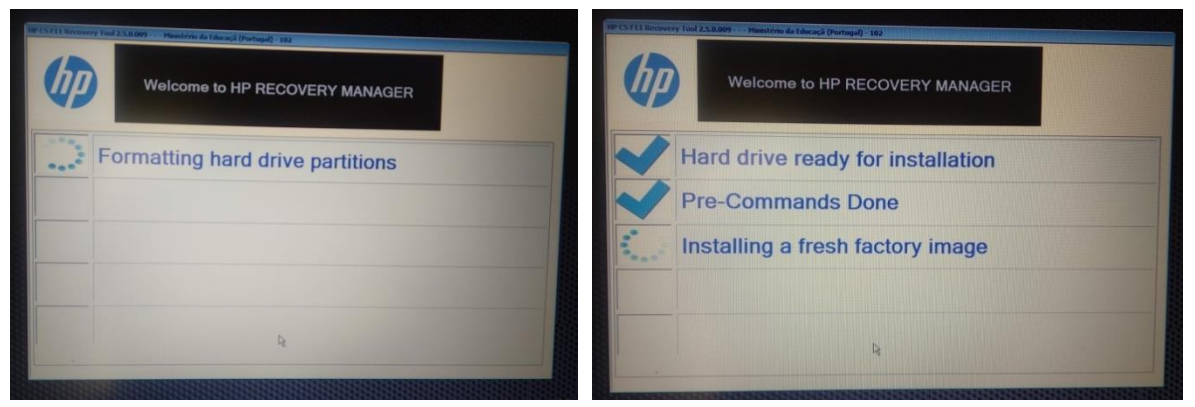

Ecrãs seguintes.

| IP CS F11 Recovery Tool 2.5 | welcome to HP RECOVERY MANAGER |  |
|-----------------------------|--------------------------------|--|
|                             | Your PC is ready to run        |  |
|                             | keep reinventing               |  |
|                             | Reboot                         |  |

Clicar em Reboot

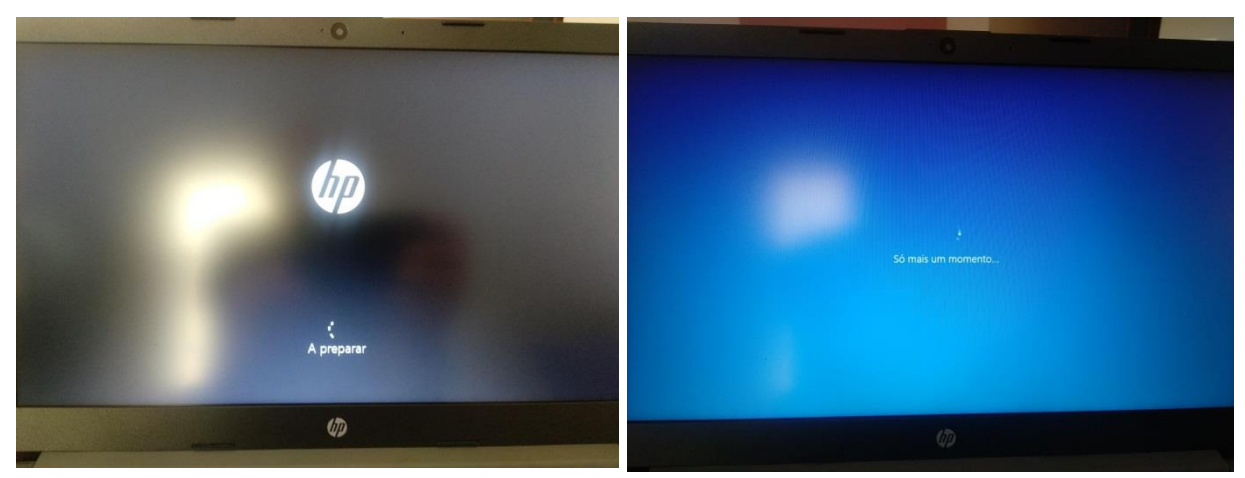

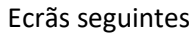

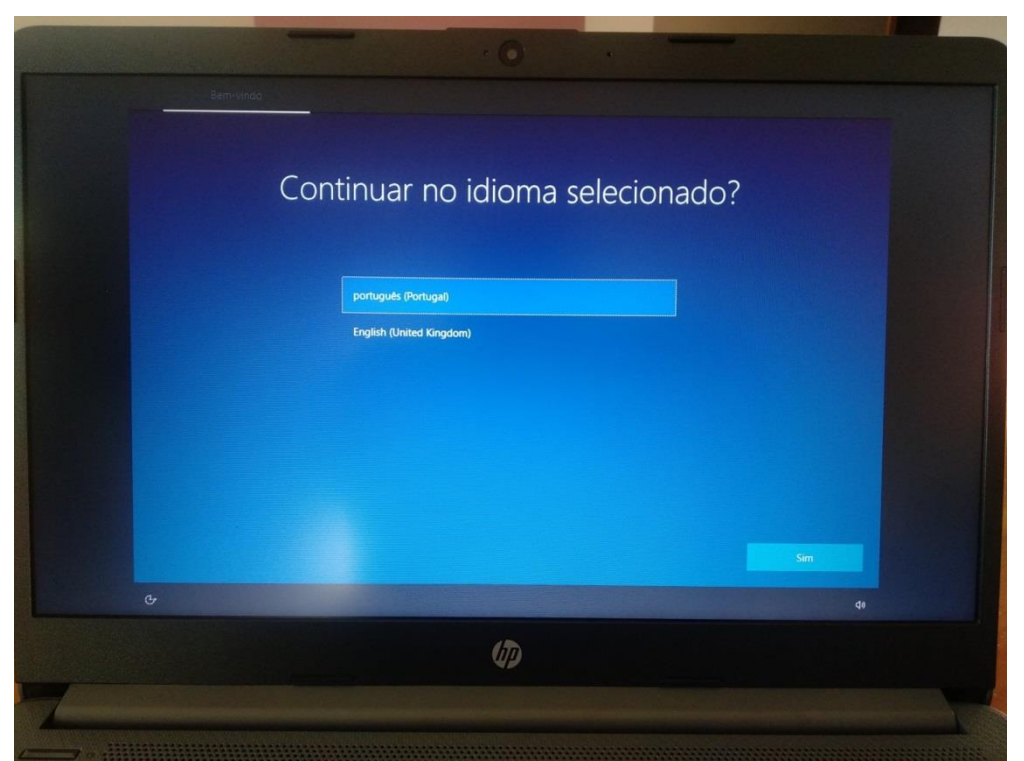

O processo de limpeza do disco e instalação de uma versão limpa do sistema operativo está terminado. Voltou ao estado inicial, como quando o ligaste a primeira vez.

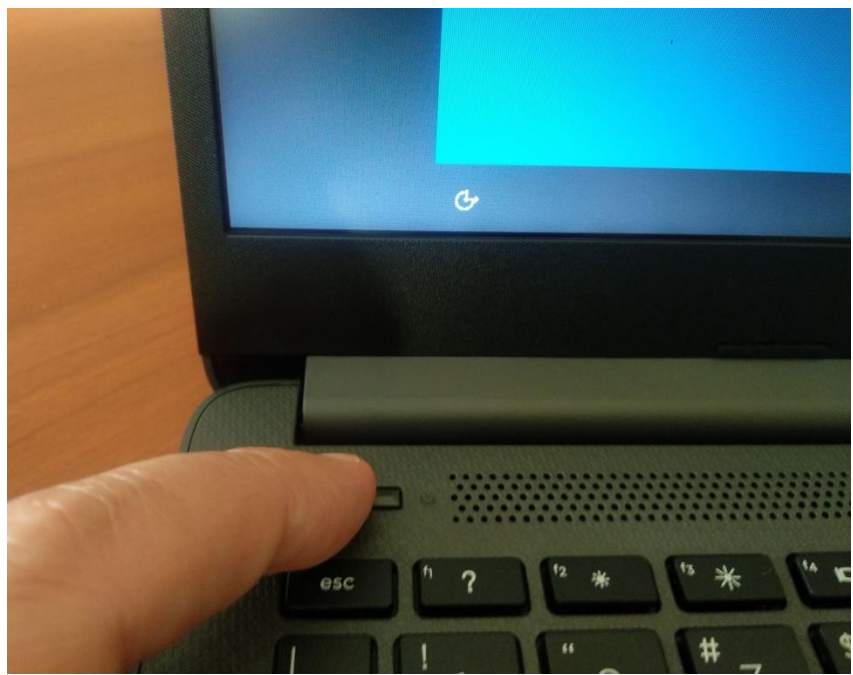

Agora basta desligar o computador. Deixa o dedo no botão de ligar durante alguns segundos até a imagem anterior desaparecer no ecrã.